## **CONCUR EXPENSE Manual: Travel Expense**

To submit a Travel expense report, a trip number must first be obtained via Banner Self Service.

Log into MySLU and under the TOOLS tab, click on the Cliqbook & Concur Expense green suitcase icon.

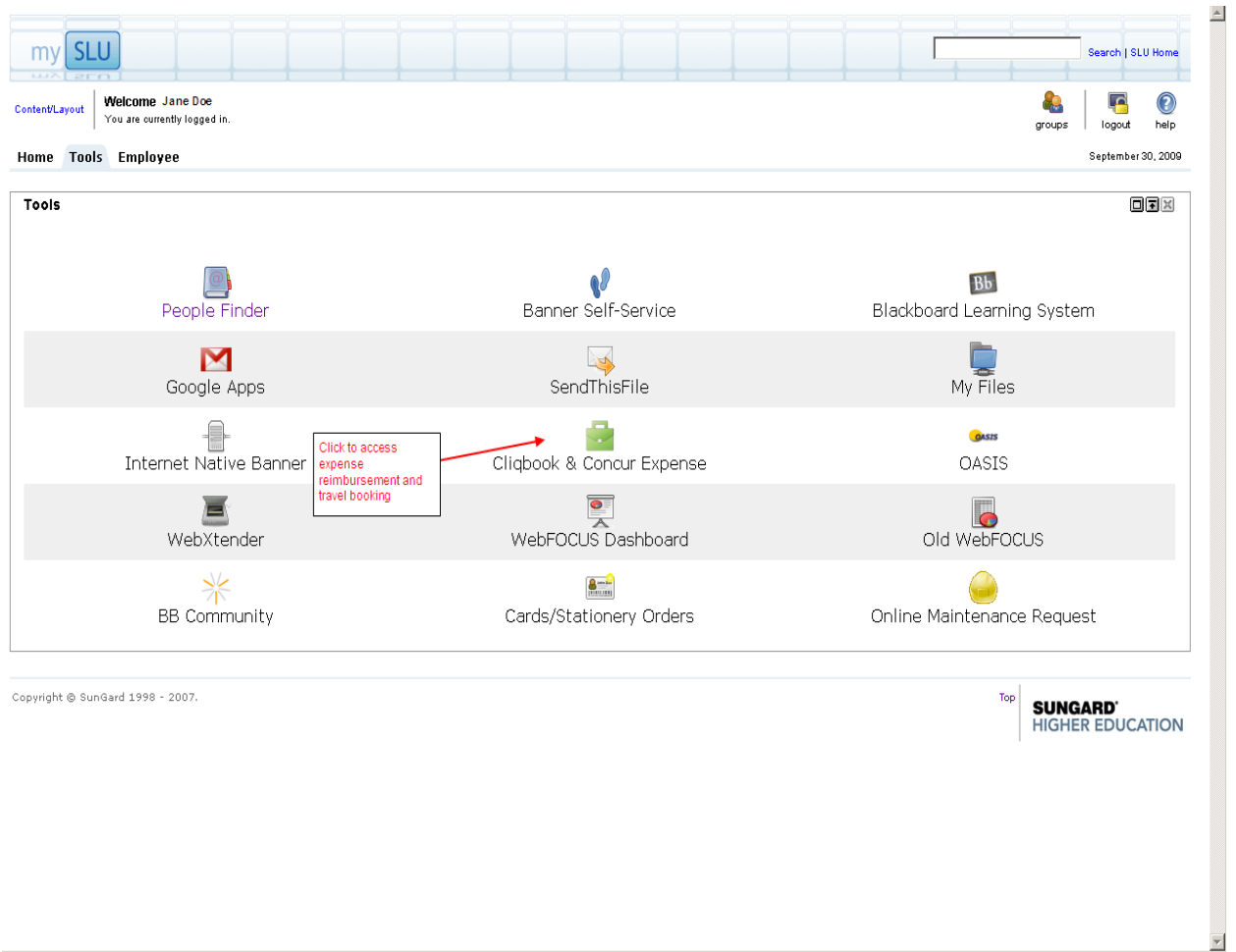

The next screen is the My Concur Homepage.

To begin a new report, hover over the Expense Tab and choose New Expense Report

|                                   | AN EXPRESS® ONLINE                 | Hover over the Expense tab<br>Click New Expense Report                                                                                                    |   |  |  |  |
|-----------------------------------|------------------------------------|----------------------------------------------------------------------------------------------------|---|--|--|--|
| My Concur Travel                  | Expense Reporting                  | Administration Profile Help Log Out                                                                                                    |   |  |  |  |
|                                   | View Reports                       | You are administering Travel/Expense for Me Search Proxy Search Proxy Search                                                                                                    |   |  |  |  |
| Trip Search<br>Flight Car Hotel I | Approve Reports<br>Process Reports | Alerts           Image: Signed up to receive e-receipts.         Sign up here                                                                                                    |   |  |  |  |
| Round Trip                        | One Way C Multi-Segment            | Travel Info                                                                                                    |   |  |  |  |
| Departure City 🖗                  | ()<br>Moring III + 8 III           | Doin the Concur Community Forum The below message is only shown to the Travel Policy Administrators at your company. We've seen many of you taking advantage of the new Concur Community Forum. The Forum has given you the ability to network, post questions and learn from other clients. In the short time this online environment has been available, there has been a good amount of participation in community discussions. We've also seen many clients providing height davice to one another. | _ |  |  |  |
| Return Pick-up/Drop-off (         | Afternoon v ± 8 v                  | The Concur Community Forum was created to give clients a place where they could communicate directly with one another. Benefits of the forum<br>communicate with Concur clients on a domestic and global scale<br>Exchange best-practices and information with other Concur clients<br>24/7 access to support, idea and knowledge<br>Provide input for new services<br>Learn about other Concur products through clients using them                                                                     |   |  |  |  |
| 🗖 Find a Hotel                    |                                    | If you haven't had a chance to join the forum, please follow the below directions to login:                                                                                                    |   |  |  |  |
| Search flights by: O Prio         | r fares<br>ce OSchedule<br>Search  | Visit <u>www.concur.com</u> Click on the "Community" link in the global navigation     Click on the "Forgot Password" tab     Enter your email address     A Enter your email address     A forum password will be emailed to you, at which point you can login                                                                                                    |   |  |  |  |
|                                   |                                    | If you have trouble logging into the forum, please send an email with your full name, email address and full company name to webusers@concur.com.                                                                                                    |   |  |  |  |
| Weather                           |                                    | See you in the forum!                                                                                                    |   |  |  |  |
| Lo                                | cal Weather                        | 🗖 Don't show me this again                                                                                                    |   |  |  |  |
| Please enter an airpor            | t. 🖗                               | Did You Know?<br>You can change your purchased/ticketed reservations on Cliqbook without a call to your agency. Click this link for a short demonstration: demo                                                                                                    |   |  |  |  |
|                                   |                                    | Concur Cliqbook Maintenance<br>The below message is only shown to the Travel Policy Administrators at your company.<br>Please be aware that Concur Cliqbook may not be accessible for 5-10 minutes on November 7th, 2009 at 1am EST due to maintenance that will be<br>occurring during that time. If users are unable to log in or book travel please wait and try again after 15 minutes.                                                                                                    | Ţ |  |  |  |

The report header is the next screen.

The header contains basic report information, the employees' banner ID – default Org/Dept – Fund. If expenses are not reallocated later in the report, the expenses will be charged to the default Org and Fund. Fields marked in red are required.

|                                                                                                  |                                                                         | ESS <sup>®</sup> ONLINE                |                           | Report Header             | r                                            |                                                                                        |                                                                                    |                              |              |
|--------------------------------------------------------------------------------------------------|-------------------------------------------------------------------------|----------------------------------------|---------------------------|---------------------------|----------------------------------------------|----------------------------------------------------------------------------------------|------------------------------------------------------------------------------------|------------------------------|--------------|
| My Concur Tra                                                                                    | vel Expense                                                             | e Reporting                            | Administration Profile    | Help Log Out              |                                              |                                                                                        |                                                                                    |                              | UNIVERSITY   |
| View Reports New                                                                                 | v Expense Repo                                                          | ort Approve Report                     | s Process Reports View Ca | ash Advances - New Cash A | dvance                                       |                                                                                        |                                                                                    |                              |              |
| Travel (Eterv) exp                                                                               | enses should be                                                         | e submitted on Trave                   | I policy                  |                           |                                              | You are administering Ex                                                               | pense for: Me                                                                      | F                            | Proxy Search |
| Create a New I                                                                                   | Expense Rep                                                             | ort Trip number fr                     | om Banner Self Service    | Defaults to date created  | Busines<br>St. Louis                         | s purpose should be city, state<br>s, MO 10/25-10/30/09                                | and travel dates                                                                   |                              |              |
| Report Header                                                                                    |                                                                         | 1                                      |                           |                           |                                              |                                                                                        |                                                                                    | 1                            |              |
| Policy<br>Travel                                                                                 | ~                                                                       | Trip ID<br>A000223                     | Report Dat<br>11/04/2009  | e                         | Business Purpose<br>City, State Travel Dates | Commitment Office                                                                      | lon Grants 💌                                                                       |                              |              |
| Comment §?                                                                                       | A V                                                                     | Report Key                             | Banner ID<br>000066033    |                           | Org<br>D010                                  | Fund<br>124502                                                                         | 1                                                                                  |                              |              |
|                                                                                                  |                                                                         | Auto generated wh                      | en Next clicked Employe   | es 9 digit banner ID      | Employee's default org                       | and fund<br>lone on the report, this is where                                          | expenses will be                                                                   |                              |              |
| Comment field on<br>to send approver (<br>office) important ir<br>For example grant<br>approvals | header page sh<br>(department or c<br>nformation.<br>t information or e | ould be used<br>ommitment<br>exception |                           |                           |                                              |                                                                                        |                                                                                    |                              |              |
|                                                                                                  |                                                                         |                                        |                           |                           |                                              | Commitment Office - ro<br>Financial Commitm<br>Financial Commitm<br>Medical Center Fin | utes report to choser<br>ient - Non Grants<br>ient - Sponsored Prog<br>ance Office | i commitment office<br>grams | e            |
|                                                                                                  |                                                                         |                                        |                           |                           |                                              |                                                                                        |                                                                                    |                              |              |
|                                                                                                  |                                                                         |                                        |                           |                           |                                              |                                                                                        |                                                                                    |                              |              |
|                                                                                                  |                                                                         |                                        |                           |                           |                                              |                                                                                        |                                                                                    |                              |              |
| 1                                                                                                |                                                                         |                                        |                           |                           |                                              |                                                                                        |                                                                                    |                              |              |
|                                                                                                  |                                                                         |                                        |                           |                           |                                              | Click N                                                                                | lext                                                                               |                              |              |
|                                                                                                  |                                                                         |                                        |                           |                           |                                              |                                                                                        |                                                                                    | Next >>                      | Cancel       |

For travel (Eterv) expenses choose Travel as the Policy and enter the Trip number from Banner Self Service (starts with the letter A).

The report date will default to the date the report was created.

The city, state and travel dates should be used as the Business Purpose.

The Commitment Office field is an important field. The choice here dictates which Commitment Office the report will route to for approval prior to payment.

#### Commitment Office options are:

Medical Center Finance Office Financial Commitment Non-Grants Financial Commitment Sponsored Programs

- Select **Medical Center Finance Office** when your expense report is sent to the medical center finance office for approval.
- Select **Financial Commitments Non-Grants** when your expense report is charged to your department and is sent to the financial commitment office.
- Select **Financial Commitment Sponsored Programs** when your expense report is sent to the financial commitment office and the expenses will be charged to grant funds (Ex: Funds beginning with a 3).

Click Next when all fields have been entered.

When submitting expenses AFTER a trip has occurred, an itinerary MUST be imported or created and assigned to the report. This is the only way Concur Expense will know what per diems should be applied to the expense report.

# \*\*Please note that when submitting for reimbursement PRIOR to a trip, an itinerary IS NOT assigned to the expense report.\*\*

After completing the header information, click on Details and Choose New Itinerary

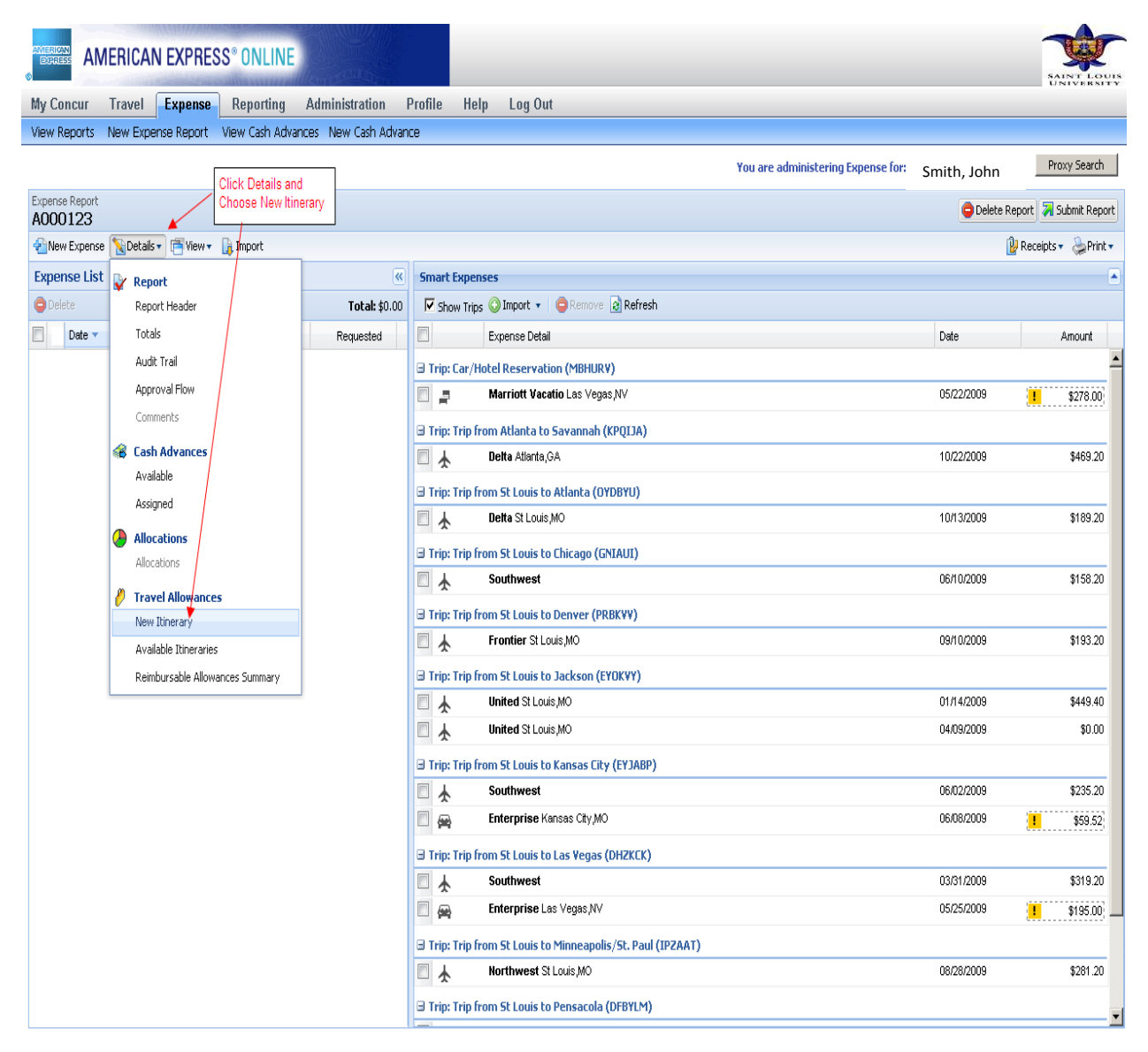

When the Create New Itinerary screen appears the Itinerary Name defaults to the Trip Number entered on the header.

|                           | N EXPRESS® ONLINE                     |                                        |                              | SAINT LOUIS<br>UNIVERSITY |
|---------------------------|---------------------------------------|----------------------------------------|------------------------------|---------------------------|
| My Concur Travel          | Expense Reporting Adminis             | tration Profile Help Log Out           |                              |                           |
| View Reports New Exp      | Travel Allowances For Report: A000123 |                                        |                              | i                         |
|                           | Create New Itinerary Available Itiner | raries Reimbursable Allowances Summary |                              | Proxy Search              |
| Expense Report<br>A000123 | Itinerary Info                        |                                        |                              | e Report 🛛 Submit Report  |
| ብ New Expense             | Itinerary Name S                      | election                               | Choose Meal Receipts         | 🕑 Receipts 🔹 🌦 Print 🔹    |
| Expense List              | A000123                               | USGSA Meal Receipt                     | or<br>No Mod Passinta        |                           |
| 🖨 Delete                  | 🕜 Add Stop 🧧 Delete Rows 🔒 Import It  | USGSA Meal Receipt                     |                              |                           |
| Date - E>                 | Departure City                        | Arrival City Arrival Bate Location     | New Itinerary Stop           | Amount                    |
|                           |                                       |                                        | Depart from (city)           | A                         |
|                           |                                       |                                        | ·\$2                         | \$278.00                  |
|                           |                                       |                                        | Date                         |                           |
|                           |                                       |                                        | Time                         | \$469.20                  |
|                           |                                       |                                        |                              | 000.20                    |
|                           |                                       |                                        | Arrive in (city)             |                           |
|                           |                                       |                                        | 章                            | \$189.20                  |
|                           |                                       |                                        | Date                         |                           |
|                           |                                       |                                        |                              | \$158.20                  |
|                           |                                       |                                        | Time                         |                           |
|                           |                                       |                                        |                              | \$193.20                  |
|                           |                                       |                                        |                              |                           |
|                           |                                       |                                        |                              | \$449.40                  |
|                           |                                       |                                        |                              | \$0.00                    |
|                           |                                       |                                        |                              |                           |
|                           |                                       |                                        |                              | \$235.20                  |
|                           |                                       |                                        |                              | \$59.52                   |
|                           |                                       |                                        | Save                         |                           |
|                           |                                       |                                        |                              | \$319.20                  |
|                           |                                       |                                        | Go to Single Day Itineraries | <b>1</b> \$195.00)        |
|                           |                                       | ∃ Trip: Trip from St Louis to Minneap  | oolis/St. Paul (IPZAAT)      |                           |
|                           |                                       | Northwest St Louis,MO                  | 08/28/2009                   | \$281.20                  |
|                           |                                       | Trip: Trip from St Louis to Pensaco    | la (DFBYLM)                  | *                         |

The selection of USGSA Meal Receipt or USGSA No Meal Receipt occurs here. This choice is important because this determines reimbursement against meal receipts or NO meal receipts.

The amount of meal reimbursement is determined by the maximum meals allowance allowed per day based upon US Government tables for each US city.

Selecting '**USGSA Meal Receipts'** allows the traveler to be reimbursed up to the maximum daily allowance, provided receipts are submitted. The meal receipts must be submitted in order for the report to be processed.

Selecting '**USGSA No Meal Receipts'** allows the traveler to be reimbursed for 60% of the daily allowance without having receipts.

At this time, the traveler must decide which meal option to select. You are not allowed to change it later in the report. If you decide to change to the other option, you will have to delete your itinerary and start over with a new one. Note: You are not allowed to mix the two options on one expense report.

If you do not make a selection, the default is 'USGSA Meal Receipts'.

## After the meal selection has been made, click Import Itinerary

| AMERICA                   | N EXPRESS® ONLINE                                                                                                    | SAINTYLESUTY               |
|---------------------------|----------------------------------------------------------------------------------------------------|----------------------------|
| My Concur Travel          | Expense Reporting Administration Profile Help Log Out                                                                                                    |                            |
| View Reports New Exp      | Travel Allowances For Report: A000123                                                                                                    |                            |
|                           | Create New Itinerary Available Itineraries Reimbursable Allowances Summary                                                                                                    | Proxy Search               |
| Expense Report<br>A000123 | Itinerary Info                                                                                                    | e Report 🛛 🛪 Submit Report |
| 🐔 New Expense             | Itinerary Name Selection                                                                                                    | 🔐 Receipts 🗸 🌦 Print 🔹     |
| Expense List              | A000123 USGSA Meal Receipt                                                                                                    |                            |
| Delete                    | 🔕 Add Stop 🔿 Delete Rows 🔝 Import Itinerary                                                                                                    |                            |
| Date - Ex                 | Departure City      Arrival City     Arrival Rife Location     New Itinerary Stop                                                                                                    | Amount                     |
|                           | Depart from (city)                                                                                                    | <u> </u>                   |
|                           | Click Import Itinerary                                                                                                    | \$278.00                   |
|                           |                                                                                                    |                            |
|                           | Time                                                                                                    | \$469.20                   |
|                           |                                                                                                    |                            |
|                           | Arrive in (city)                                                                                                    | \$189.20                   |
|                           | 52 State 1 State 1 Sta |                            |
|                           | Date                                                                                                    | \$158.20                   |
|                           | Time                                                                                                    |                            |
|                           |                                                                                                    | \$193.20                   |
|                           |                                                                                                    |                            |
|                           |                                                                                                    | \$449.40                   |
|                           |                                                                                                    | \$0.00                     |
|                           |                                                                                                    |                            |
|                           |                                                                                                    | \$235.20                   |
|                           |                                                                                                    | \$59.52                    |
|                           | E Save                                                                                                    |                            |
|                           |                                                                                                    | \$319.20                   |
|                           | Go to Single Day Itineraries, Done                                                                                                    | \$195.00                   |
|                           | □ Trip: Trip from St Louis to Minneapolis/St. Paul (IPZAAT)                                                                                                    | 2                          |
|                           | 🔲 🗼 Northwest St Louis,MO 08/28/2009                                                                                                    | \$281.20                   |
|                           | Trip: Trip from St Louis to Pensacola (DFBYLM)                                                                                                    |                            |
|                           |                                                                                                    | •                          |

## A list of itineraries will appear.

|                           | N EXPRESS® ONLINE               |                          |                                               |                  |                    |                 | SAINTEROUTS                |
|---------------------------|---------------------------------|--------------------------|-----------------------------------------------|------------------|--------------------|-----------------|----------------------------|
| My Concur Travel          | Expense Reporting               |                          | Profile Help Log Out                          |                  |                    |                 |                            |
| View Reports New Exp      | Travel Allowances For Report: / | A000123                  |                                               |                  |                    |                 |                            |
|                           | Create New Itinerary Avai       | lable Itineraries 📗 Reir | mbursable Allowances Summary                  |                  |                    |                 | Proxy Search               |
| Expense Report<br>A000123 | Itinerary Info                  |                          |                                               |                  |                    |                 | e Report 🛛 🖓 Submit Report |
| 🐴 New Expense 🛚 📉 Detail  | Itinerary Name                  | Selection                |                                               |                  |                    |                 | 😰 Receipts 🔹 🌦 Print 🔹     |
| Expense List              | A000123                         | USGSA Meal R             | Receipt                                       |                  |                    |                 |                            |
|                           | Add Stop                        | Import Itinerary         |                                               |                  |                    |                 |                            |
| Date - E>                 | Departure City                  | Arrival City             | Arrival Rate Location                         | New It           | inerary Stop       |                 | Amount                     |
|                           |                                 | Partitue only            |                                               | Depa             | rt from (city)     |                 |                            |
|                           |                                 | Select trips and c       | redit card charges to import:                 |                  |                    |                 | \$278.00                   |
|                           |                                 | De                       |                                               | StartDate        | End Date           |                 |                            |
|                           |                                 |                          | ip from St Louis to Las Vegas (DHZKCK)        | 05/16/2009       | 05/25/2009         |                 | £420.00                    |
|                           | Choose flight to import         |                          | r/Hotel Reservation (MBHURV)                  | 05/20/2009       | 05/22/2009         |                 | 4403.20                    |
|                           | choose light to import          | — _<br>ті                | ip from St Louis to Kansas City (EYJABP)      | 06/08/2009       | 06/08/2009         |                 |                            |
|                           |                                 | Tri                      | ip from St Louis to Pensacola (DFBYLM)        | 06/11/2009       | 06/11/2009         |                 | \$189.20                   |
|                           |                                 | Tri                      | ip from St Louis to Chicago (GNIAUI)          | 06/24/2009       | 06/25/2009         |                 |                            |
|                           |                                 | □ Å 🖉 Tri                | ip from St Louis to Minneapolis/St. Paul (IPZ | 09/15/2009       | 09/18/2009         |                 | \$158.20                   |
|                           |                                 | I I I Tri                | in from St I quie to Denuer (DDRK)()()        | 00707000         | 10/02/2009         |                 |                            |
|                           |                                 |                          |                                               |                  | Import Cancel      |                 | \$193.20                   |
|                           |                                 | L                        |                                               |                  |                    |                 |                            |
|                           |                                 |                          |                                               |                  |                    |                 | \$449.40                   |
|                           |                                 |                          |                                               |                  |                    |                 | \$0.00                     |
|                           |                                 |                          |                                               |                  |                    |                 |                            |
|                           |                                 |                          |                                               |                  |                    |                 | \$235.20                   |
|                           |                                 |                          |                                               |                  |                    |                 | \$59.52                    |
|                           |                                 |                          |                                               |                  |                    | Save            |                            |
|                           |                                 |                          |                                               |                  |                    |                 | \$319.20                   |
|                           |                                 |                          |                                               |                  | Go to Single Day 1 | tineraries Done | \$195.00                   |
|                           |                                 |                          | 🖃 Trip: Trip from St Louis to Minneapolis/    | St. Paul (IPZAA) | r)                 |                 |                            |
|                           |                                 |                          | Northwest St Louis,MO                         |                  |                    | 08/28/2009      | \$281.20                   |
|                           |                                 |                          | 🖃 Trip: Trip from St Louis to Pensacola (D    | FBYLM)           |                    |                 | -                          |

Select the box next to the correct itinerary, and click import.

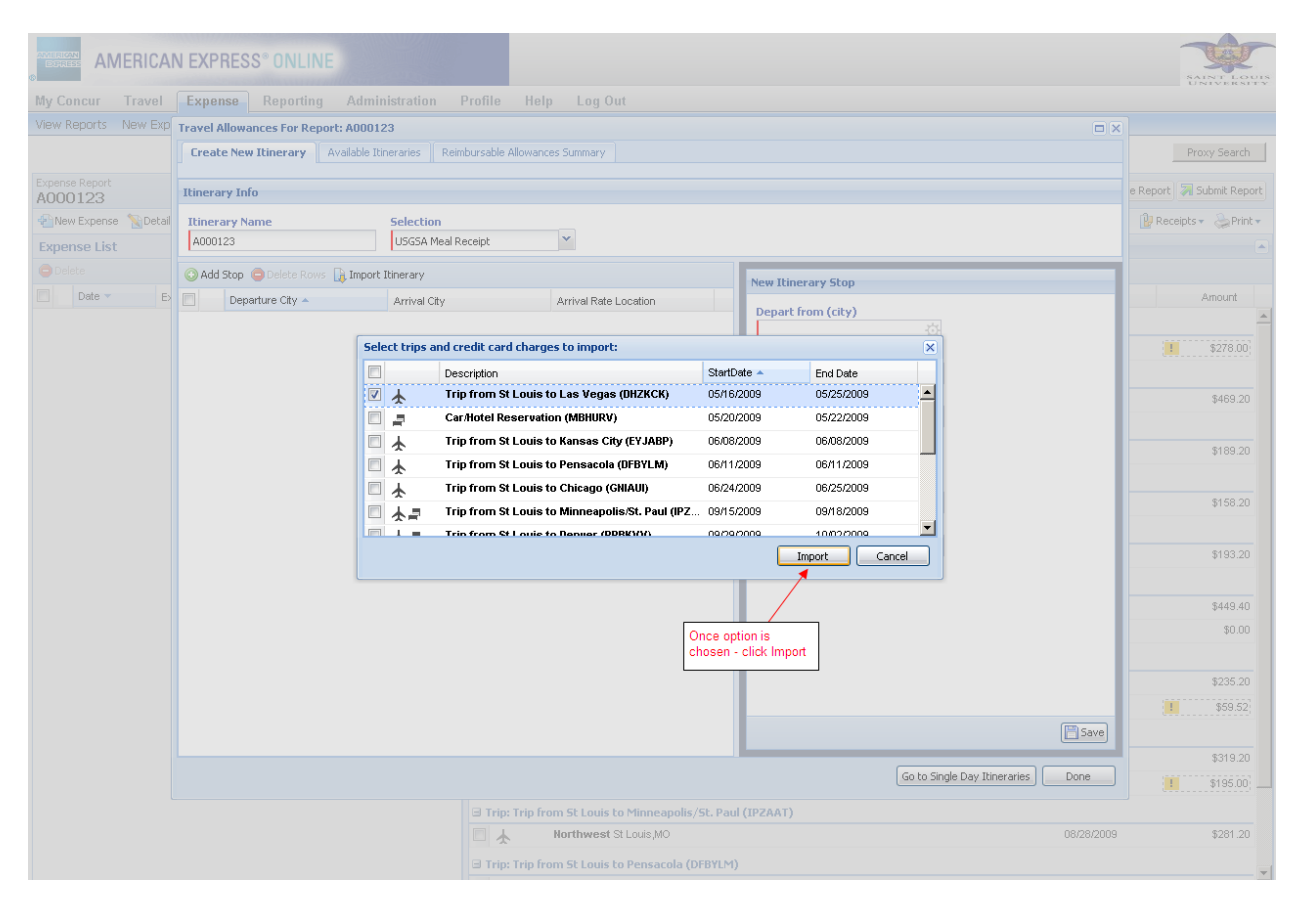

The selected itinerary is now assigned to your report.

To view per diem amounts allowed click on the Reimbursable Allowances Summary tab.

|                      | NE  | KPRESS <sup>®</sup> ONLINE                  |                           |                |                                |                             | SAINE               |         |
|----------------------|-----|---------------------------------------------|---------------------------|----------------|--------------------------------|-----------------------------|---------------------|---------|
| My Concur Travel     | E   | pense Reporting Administrat                 | tion Profile Help         | Log Out        |                                |                             |                     |         |
| View Reports New Exp | Tra | el Allowances For Report: A000223           |                           |                |                                |                             |                     | :       |
|                      | 0   | eate New Itinerary Available Itineraries    | Reimbursable Allowances S | ummary         | Summary total of expenses reco | rded Overage                | Amount reimbursed   | arch    |
| Expense Report       | Sho | v dates from to                             | r 60 🖌                    | Per diem limit |                                |                             |                     | Report  |
| Plane Expense Detail |     | Expense Type                                | Allowance Lim             | it             | Expense Total                  | Above Allowable Limit       | Reimbursable Amount | Print 🔻 |
| Expense List         | 1   | 0/25/2009 ( <i>Minneapolis, Minnesota</i> ) |                           |                |                                |                             | -                   |         |
| Delete               | 8   | Lodging                                     | \$164                     | 1.40           | \$0.00                         | \$0.00                      | \$0.00              |         |
| Date 🔻 Ex            |     | Expense Type 🔺                              | Vendor                    |                | Foreign Amount                 | Amount                      |                     |         |
| Adding New Expense   |     | Once expenses are entered, they wi          | ill be shown by line item |                |                                |                             |                     |         |
|                      | 9   | Meal                                        | \$66                      | 5.00           | \$0.00                         | \$0.00                      | \$0.00              |         |
|                      |     | Expense Type 🔺                              | Vendor                    |                | Foreign Amount                 | Amount                      |                     |         |
|                      |     | No Reimbursable expenses found              |                           |                |                                |                             |                     |         |
|                      | 1   | 0/26/2009 ( <i>Minneapolis, Minnesota</i> ) |                           |                |                                |                             |                     |         |
|                      | ±   | Lodging                                     | \$164                     | 1.40           | \$0.00                         | \$0.00                      | \$0.00              |         |
|                      | ±   | Meal                                        | \$66                      | 5.00           | \$0.00                         | \$0.00                      | \$0.00              |         |
|                      | _1  | 0/27/2009 ( <i>Minneapolis, Minnesota</i> ) |                           |                |                                |                             |                     |         |
|                      |     | Lodging                                     | \$164                     | 1.40           | \$0.00                         | \$0.00                      | \$0.00              |         |
|                      | ±   |                                             | \$0C                      | 5.00           | \$0.00                         | \$U.UU                      | \$0.00              |         |
|                      |     | U/28/2009 (Minneapolis, Minnesota)          | \$16/                     | 140            | \$0.00                         | \$0.00                      | \$0.00              |         |
|                      |     | Meal                                        | \$66                      | 5.00           | \$0.00                         | \$0.00                      | \$0.00              |         |
|                      | 1   | 0/29/2009 ( <i>Minneapolis, Minnesota</i> ) |                           |                |                                |                             |                     |         |
|                      | Ð   | Lodging                                     | \$164                     | 1.40           | \$0.00                         | \$0.00                      | \$0.00              |         |
|                      | ±   | Meal                                        | \$66                      | 6.00           | \$0.00                         | \$0.00                      | \$0.00 -            |         |
|                      | 1   | 0/30/2009 ( <i>Minneapolis, Minnesota</i> ) |                           |                |                                |                             |                     |         |
|                      |     |                                             |                           |                | Click Done when ready          | to start recording expenses | Done                | 1       |
|                      |     |                                             |                           |                |                                |                             |                     |         |

Click Done when ready to start recording expenses for reimbursement.

Employees with a Corporate American Express T&E card will have charges that will automatically appear in the Concur Expense tool. Reservations and expenses can be imported into the report.

\*If Amex charges do not appear on right hand side – click the IMPORT button next to the VIEW button on the right hand side of the screen.

| AMERICAN EXPRESS® ONLINE                                          |                                  |                                                                |                      | SAINT LOUIS<br>UNIVERSITY |
|-------------------------------------------------------------------|----------------------------------|----------------------------------------------------------------|----------------------|---------------------------|
| My Concur Travel Expense Reporting Administration                 | Profile Help Log Out             |                                                                |                      |                           |
| View Reports New Expense Report View Cash Advances New Cash Advan | ice                              |                                                                |                      |                           |
|                                                                   | Once expense or reservation ha   | S You are administering Expense for:                           | Smith, John          | Proxy Search              |
| Expense Report                                                    | been chosen, import into Curre   | nt 🛛                                                           | a Delete R           | eport 🛛 Submit Report     |
| A                                                                 | Report                           | An expense and reservation for the same vendor and dates n     | hay be matched by th | e tool. You can           |
|                                                                   |                                  | import into the report - match expenses with reservations - or | unmatch expenses a   | and reservations.         |
| Expense List                                                      | Smart Expenses                   | That A transfer and Annual Day for the                         |                      | •                         |
| otal: \$0.00                                                      | Show Trips O Import              | maccn 😓 unmaccn 🖨 Remove 😢 Rerresn                             |                      |                           |
| Date   Expense Type  Amount  Requested                            | To Current H                     | eport                                                          | Date                 | Amount                    |
|                                                                   | Trip: Car/Ho                     |                                                                |                      |                           |
|                                                                   | V 🔤 📮 ТНЕ WAYNE HOT              | EL Philadelphia,PA                                             | 10/30/2009           | \$515.16                  |
| To bring expense over into report, click                          | HUDSON GROUP                     | HLADELPHA,PA                                                   | 10/30/2009           | \$1.89                    |
| on box next to expense and Import to                              | STARBUCKS 768                    |                                                                | 10/30/2009           | \$5.72                    |
| Current Report                                                    | SUN REFINING &                   |                                                                | 10/30/2009           | \$30.02                   |
|                                                                   |                                  |                                                                | 10/29/2009           | \$19.29                   |
|                                                                   | WESTCHESTER C                    |                                                                | 10/28/2009           | \$7.40<br>\$24.57         |
|                                                                   |                                  | NING OF PROSSACA                                               | 10/20/2003           | \$24.06                   |
|                                                                   | STAPRICKS 768                    |                                                                | 10/20/2003           | \$5.72                    |
|                                                                   | Trip: Car/Hatal Recorruption     | AMDLI ID UN                                                    | 1012012000           |                           |
|                                                                   | Marriott Vacatio                 | Las Vegas,NV                                                   | 05/22/2009           | \$278.00                  |
| Hotel reservation that can be                                     | Trip: Trip from Atlanta to Sa    | vannah (KDOLIA)                                                |                      |                           |
|                                                                   | Delta Atlanta,GA                 | annan (o 624)                                                  | 10/22/2009           | \$469.20                  |
|                                                                   | Trip: Trip from Hartford to N    | ew York (FNDNEY)                                               |                      |                           |
|                                                                   | Delta Hartford,CT                |                                                                | 09/28/2009           | \$431.60                  |
| Flight reservation information                                    | Trip: Trip from New York to 9    | t Louis (LGWTYW)                                               |                      |                           |
| that can be imported into report                                  | American New Y                   | ork,NY                                                         | 09/28/2009           | \$194.60                  |
|                                                                   | ∃ Trip: Trip from St Louis to A  | lanta (OYDBYU)                                                 |                      |                           |
|                                                                   | 🔲 🗼 🛛 Delta St Louis,MC          |                                                                | 10/13/2009           | \$189.20                  |
|                                                                   | 🔲 🚗 🛛 Enterprise Atlan           | a,GA                                                           | 11/06/2009           | <b>!</b> \$141.72         |
|                                                                   | 🗉 Trip: Trip from St Louis to Bo | ston (CPQPBP)                                                  |                      |                           |
|                                                                   | 🗖 🗼 🛛 American St Lou            | s,MO                                                           | 10/29/2009           | \$305.80 👻                |

Once expenses are imported they will appear on the left side of the screen.

| AMERIC<br>DORE | AME         | RICAN EXPRES                | S <sup>®</sup> ONLINE   | acore.                |                                                                                                    |                                            |                               | SANOL KOUS                    |
|----------------|-------------|-----------------------------|-------------------------|-----------------------|----------------------------------------------------------------------------------------------------|--------------------------------------------|-------------------------------|-------------------------------|
| Му Со          | oncur T     | ravel Expense               | Reporting Ad            | Iministration F       | Profile Help Log Out                                                                                           |                                            |                               |                               |
| View P         | Reports N   | lew Expense Report          | view Cash Advances      | New Cash Advanc       | ce in the second second second second second second second second second second second second second second se |                                            |                               |                               |
|                |             |                             |                         |                       |                                                                                                    | You are                                    | administering Expense for:    | Proxy Search                  |
| Expens<br>A    | e Report    |                             |                         |                       |                                                                                                    |                                            | 1 Hide Exceptions             | Delete Report 🏹 Submit Report |
| Nev            | w Expense 🤺 | NgDetails∓ (∰View∓ [        | 🔒 Import                |                       |                                                                                                    |                                            |                               | 🔐 Receipts 🔹 🚕 Print 🕶        |
| Ехсер          | otions      |                             |                         |                       |                                                                                                    |                                            |                               |                               |
| Expen          | ise Type    | Date Amount                 | Exception               |                       |                                                                                                    |                                            |                               |                               |
| Undefi         | ined        | 10/29/2009 \$7.4            | 0 🕚 The entry has L     | Indefined expense typ | e. You must select an expense type for the e                                                                   | entry before you can submit the expense re | eport.                        |                               |
|                |             |                             | Note exce               | eptions and reconci   | le                                                                                                    |                                            |                               |                               |
| Expe           | nse List    |                             |                         |                       | Expense                                                                                                    |                                            |                               |                               |
| 😑 Del          | lete        |                             |                         | Total: \$7.40         |                                                                                                    |                                            |                               |                               |
|                | Date 🔻      | Expense Type                | Amount                  | Requested             | Expense Type                                                                                                   | Transaction Date                           | Business Purpose              |                               |
|                | 10/29/2009  | Undefined<br>WESTCHESTER CA | \$7.40                  | \$7.40                | Undefined 👻                                                                                                    | 10/29/2009                                 |                               |                               |
|                | 1. The en   | try has Undefined expensi   | e type. You must selec  | t an expense          | Vendor Name<br>WESTCHESTER CASUAL DINING                                                                       | City<br>Wayne, Pennsylvania                | Payment Type American Express |                               |
|                | type for th | ie entry before you can su  | lomit the expense repor | t.                    | Amount                                                                                                    | Personal Expense (do not                   | Comment                       |                               |
|                |             | ×                           |                         |                       | 7.40 USD 👻 🗡                                                                                                   | reimburse)                                 | *                             |                               |
|                |             |                             |                         |                       |                                                                                                    |                                            |                               |                               |
|                |             | Highli                      | abt oberge on left e    | und undata informat   | ion on right aids of spream                                                                                    |                                            |                               |                               |
|                |             | riigini                     | ght charge on leit a    | ind update informat   | ion on right side of screen                                                                                    |                                            |                               |                               |
|                |             |                             |                         |                       |                                                                                                    |                                            |                               |                               |
|                |             |                             |                         |                       |                                                                                                    |                                            |                               |                               |
|                |             |                             |                         |                       |                                                                                                    |                                            |                               |                               |
|                |             |                             |                         |                       |                                                                                                    |                                            |                               |                               |
|                |             |                             |                         |                       |                                                                                                    |                                            |                               |                               |
|                |             |                             |                         |                       |                                                                                                    |                                            |                               |                               |
|                |             |                             |                         |                       |                                                                                                    |                                            |                               |                               |
|                |             |                             |                         |                       |                                                                                                    |                                            |                               | I                             |
|                |             |                             |                         |                       |                                                                                                    |                                            | 🔚 Save) 🔯                     | Itemize Allocate OCancel      |
| <br>ക്ര        |             |                             |                         | l                     |                                                                                                    |                                            |                               | A Distance                    |

Exceptions with a RED circle are hard stops which must be reconciled and saved before moving forward. Exceptions with YELLOW yield signs contain policy information and as long as they have been read and adjustments have been made as necessary, you can continue.

To record another expense for reimbursement, choose the expense type.

| AMERICAN EXPRESS® ONLINE                                                                                                    |                                                                                                    |
|----------------------------------------------------------------------------------------------------|----------------------------------------------------------------------------------------------------|
| My Concur Travel Expense Reporting Administration Profile Help                                                                                                    | Log Out                                                                                                    |
| View Renorts New Expense Renort View Cash Advances New Cash Advance                                                                                                    |                                                                                                    |
|                                                                                                    | You are administering Expense for: Smith, John Proxy Search                                                                                                    |
| Expense Report A                                                                                                    | 😑 Delete Report 🛛 Submit Rep                                                                                                    |
| 🖓 New Expense 💊 Details 🕶 📑 View 👻 🔒 Import                                                                                                    | 🔐 Receipts 🔹 🌦 Prin                                                                                                    |
| Expense List                                                                                                    | New Expense                                                                                                    |
| Delete Total: \$7.40                                                                                                    |                                                                                                    |
| Date      Expense Type     Amount     Requested                                                                                                    |                                                                                                    |
| Adding New Expense                                                                                                    | Expense Type                                                                                                    |
| 10/29/2009         Business Meal (attendees)         \$7.40         \$7.40           Image: Mean Casual DNING, We         VRESTCHESTER CASUAL DNING, We         \$7.40         \$7.40 | To create a new expense, click the appropriate expense type below or type the expense type in the field above. To edit an existing<br>expense, click the expense on the left side of the page. |
|                                                                                                    | 01. Transportation01. Transportation03. Communications04. Other                                                                                                    |
|                                                                                                    | Airfare Subway Local Phone Materials/Books                                                                                                    |
|                                                                                                    | Booking Fees Taxi/Metro Long Distance Meals (self)                                                                                                    |
| Denotes Amex charge Denotes attendees                                                                                                    | Bus Tolls 04.0ther Meetings                                                                                                    |
|                                                                                                    | Car Rental Train Abstracts Miscellaneous (Other)                                                                                                    |
|                                                                                                    | Gas & Oil 02. Business & College Fair booth/fees Seminar Fees/Registration                                                                                                    |
|                                                                                                    | Parking Entertainment Incidentals/Tips 05. Lodging                                                                                                    |
|                                                                                                    | Personal Car Mileage Business Meal (attendees) Job Fair booth/fees Hotel                                                                                                    |
|                                                                                                    | STL Airport Parking Entertainment Laundry Hotel - Conference                                                                                                    |
|                                                                                                    | 03. Communications                                                                                                    |
|                                                                                                    | Internet                                                                                                    |
|                                                                                                    |                                                                                                    |
|                                                                                                    |                                                                                                    |
|                                                                                                    | Choose record another expense for                                                                                                    |
|                                                                                                    | Teimbursement, choose expense type                                                                                                    |
|                                                                                                    |                                                                                                    |
|                                                                                                    |                                                                                                    |
|                                                                                                    |                                                                                                    |
|                                                                                                    |                                                                                                    |
|                                                                                                    |                                                                                                    |
|                                                                                                    |                                                                                                    |
|                                                                                                    |                                                                                                    |
|                                                                                                    |                                                                                                    |
|                                                                                                    |                                                                                                    |
|                                                                                                    |                                                                                                    |
|                                                                                                    |                                                                                                    |
| Done                                                                                                    | 📔 📄 🔂 🔯 Internet                                                                                                    |
|                                                                                                    |                                                                                                    |

Fill in all required information and click Save. Expenses will then appear on left side of screen.

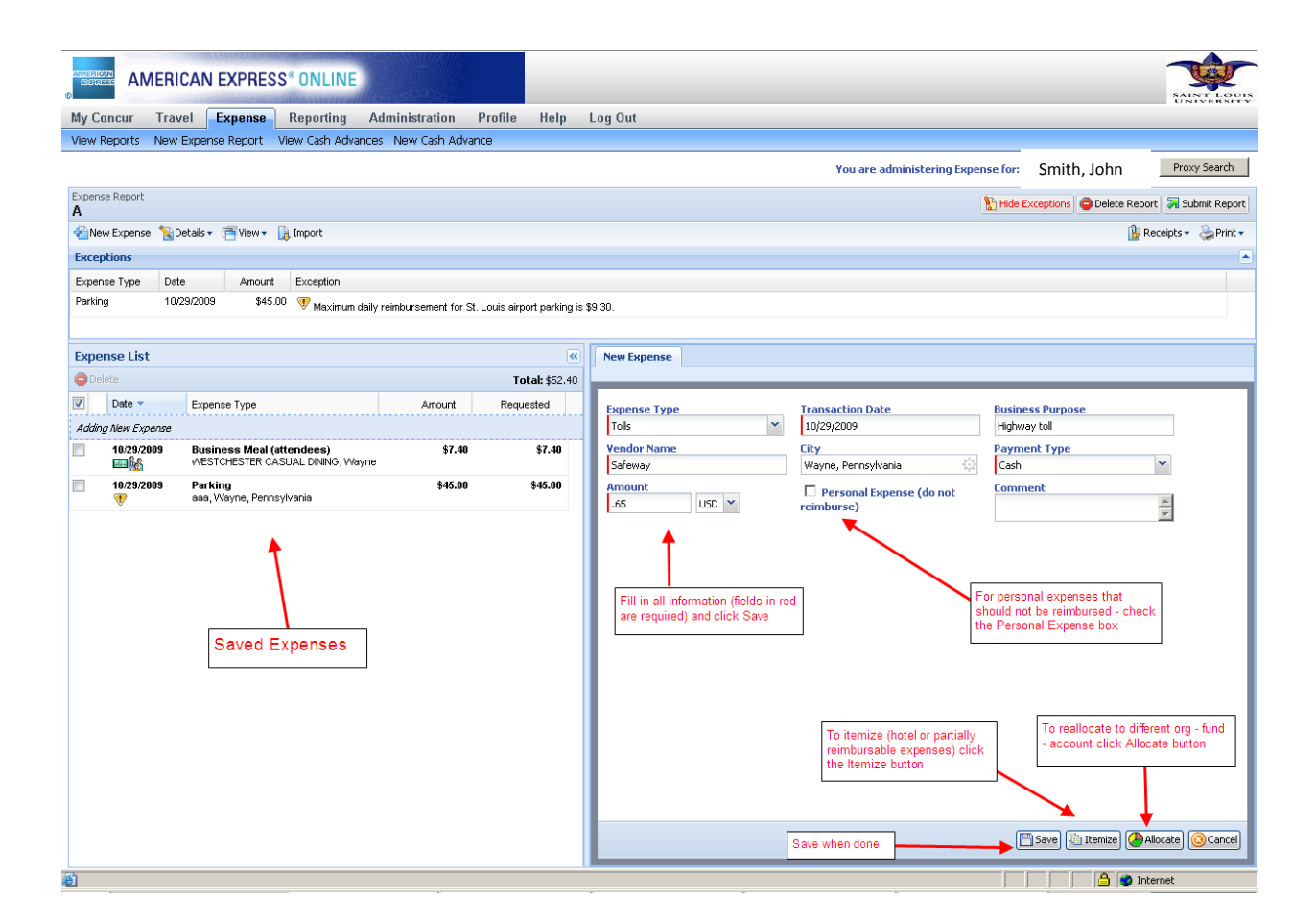

\*For additional information on Itemizing or reallocating, please see tutorials on <u>SLU-Concur</u> web page.\*

Once all expenses have been entered, receipts need to be attached to the report. To see what receipts are required, click on the Receipts button and click on Receipts Required. The pop up box will contain a list of receipts that should be attached.

To attach receipts click on the Receipts button and choose Attach Receipt Images. You can attach receipts by scanning and attaching OR by printing a fax cover page and faxing in with your receipts.

To fax in receipts – Click on Print button on right of screen and choose SLU Fax Receipt Cover Page

To scan and attach receipts – Click Receipts button on right of screen and choose Attach Receipt Images (please note you will need to scan first). Browse for your receipts – Click Attach – and then Done

You can check to see if your receipts are loaded by clicking the Receipts button and selecting Check Receipts

|                  | RICAN EXPRESS®                                | ONLINE            |                            |                                   |                                |
|------------------|-----------------------------------------------|-------------------|----------------------------|-----------------------------------|--------------------------------|
| My Concur 🛛      | xpense Reporting                              | Profile H         | elp Log Out                |                                   |                                |
| Approve Report   | ts                                            |                   |                            |                                   |                                |
| Expense Report   | ]                                             |                   |                            |                                   | Hide Exceptions                |
| 🍾 Details 🔹 📑 Vi | ew 🔻                                          |                   |                            |                                   | 📴 Receipts 🔹 😓 Print 🔹         |
| Exceptions       |                                               |                   |                            | Pops up list of required receipts | Receipts Required              |
| Expense Type     | Date Amount                                   | Exception         |                            | Choose to attach SCANNED receipt  |                                |
| Hotel - Conferen | 08/07/2009 \$947.76                           | 👎 Please provide  | published conference ra    | te with documentation back up.    |                                |
| Hotel - Conferen | 08/07/2009 \$947.76                           | 💎 This itemized e | entry has sub-entries with | one or more exceptions.           | Attach Receipt Images          |
| Expense List     |                                               |                   | *                          |                                   |                                |
|                  | 1                                             |                   | Total: \$1,395.38          |                                   | Select to print out a bar code |
| Date 🔻           | Expense Type                                  | Amount            | Approved                   |                                   | to attach receipts via FAX     |
| 08/11/2009       | Meals (self)<br>San Francisco, Califor        | \$33.06           | \$33.06 🔺                  |                                   |                                |
| 08/11/2009<br>🌛  | <b>Meals (self)</b><br>San Francisco, Califor | \$6.99            | \$6.99                     |                                   |                                |
| 08/11/2009<br>🌛  | <b>Meals (self)</b><br>San Francisco, Califor | \$14.91           | \$14.91                    |                                   |                                |
| 08/10/2009<br>🏈  | <b>Meals (self)</b><br>San Francisco, Califor | \$17.32           | \$17.32                    |                                   |                                |
| 08/10/2009<br>🌽  | <b>Meals (self)</b><br>San Francisco, Califor | \$86.10           | \$86.10                    |                                   |                                |
| 08/10/2009       | Incidentals/Tips<br>San Francisco, Califor    | \$3.00            | \$3.00                     |                                   |                                |
| 08/09/2009       | Taxi/Metro<br>St Louis, Missouri              | \$22.28           | \$22.28                    |                                   |                                |
| 08/09/2009       | Taxi/Metro<br>St Louis, Missouri              | \$44.00           | \$44.00                    |                                   |                                |
| 08/09/2009       | Taxi/Metro<br>San Francisco, Califor          | \$45.00           | \$45.00                    |                                   |                                |
| 08/09/2009<br>🌙  | Taxi/Metro<br>San Francisco, Califor          | \$25.00           | \$25.00                    |                                   |                                |
| 08/09/2009<br>🌽  | <b>Meals (self)</b><br>San Francisco, Califor | \$17.32           | \$17.32                    |                                   |                                |
| 08/09/2009<br>🌽  | <b>Meals (self)</b><br>San Francisco, Califor | \$53.03           | \$53.03                    |                                   |                                |
| 08/09/2009<br>🌽  | Incidentals/Tips<br>San Francisco, Califor    | \$3.00            | \$3.00                     |                                   |                                |
| 08/08/2009       | Meals (self)<br>starbucka, San Eranai         | \$17.32           | \$17.32                    |                                   |                                |

Once receipts are attached the SLU Detailed Report can be printed out or viewed to see where all expenses will be allocated to. On the right hand side of the screen, click the <u>Print</u> button and choose <u>SLU Detailed Report</u>.

You want to be sure to check the box in the upper left corner by <u>show itemizations</u>. If it's not, the line item detail that has been entered will not appear.

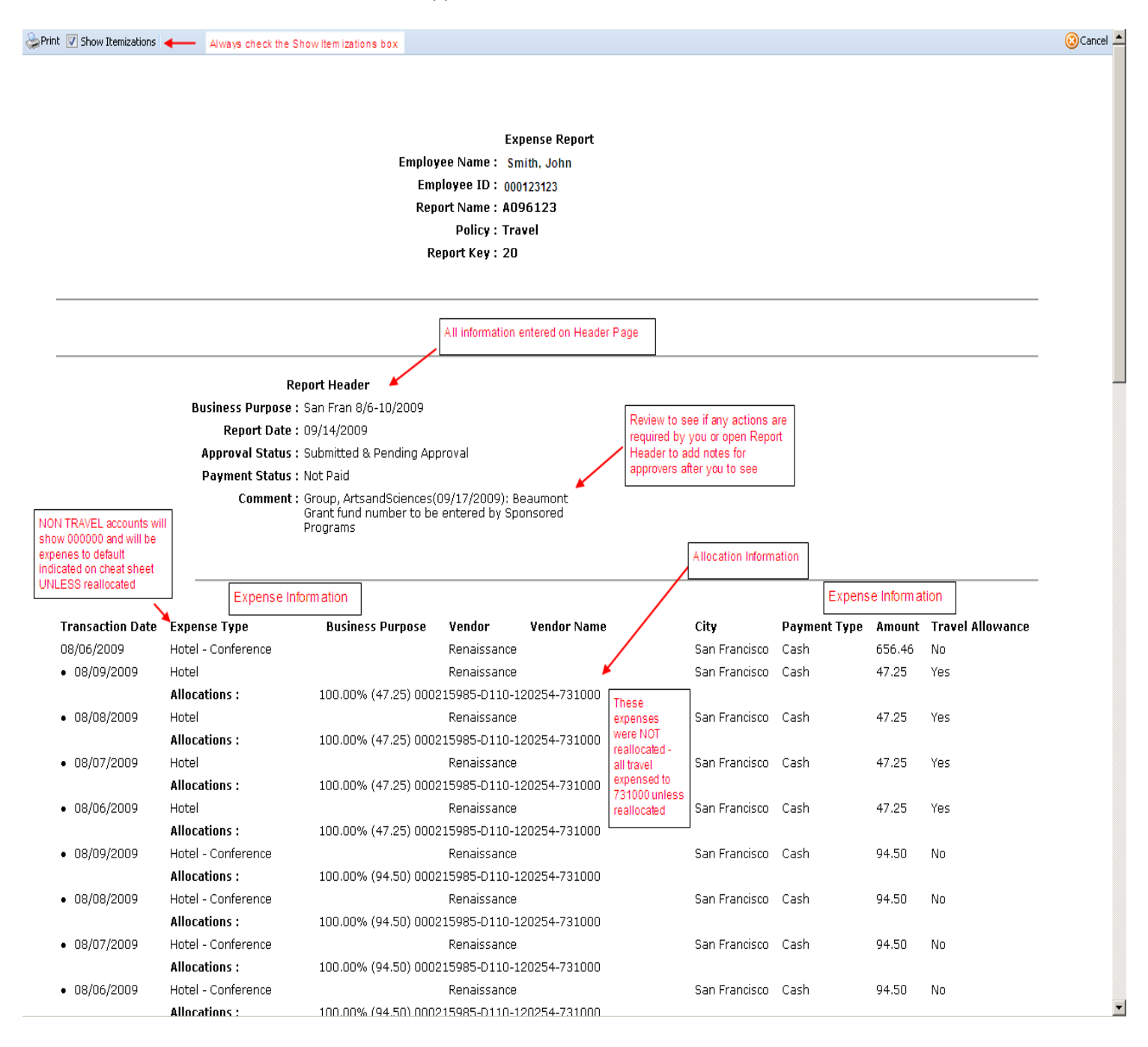

## The SLU Detail report also contains report total information.

|            | MINCOLOUID .  | 100.00 % (1).027 ~10020000 0012 12020 | 11 100010 |               |      |       |     |
|------------|---------------|---------------------------------------|-----------|---------------|------|-------|-----|
| 08/09/2009 | Meals (self)  |                                       |           | San Francisco | Cash | 53.03 | Yes |
|            | Allocations : | 100.00% (53.03) ATS111111-D000-111111 | 738010    |               |      |       |     |
| 08/08/2009 | Meals (self)  |                                       |           | San Francisco | Cash | 22.71 | Yes |
|            | Allocations : | 100.00% (22.71) ATS111111-D000-111111 | 1-738010  |               |      |       |     |
| 08/08/2009 | Meals (self)  | breakfast                             | starbucks | San Francisco | Cash | 17.32 | Yes |
|            | Allocations : | 100.00% (17.32) ATS111111-D000-111111 | -738010   |               |      |       |     |
| 08/08/2009 | Meals (self)  | breakfast                             |           | San Francisco | Cash | 23.53 | Yes |
|            | Allocations : | 100.00% (23.53) ATS111111-D000-111111 | 738010    |               |      |       |     |
| 08/07/2009 | Meals (self)  | breakfast                             |           | St Louis      | Cash | 10.49 | Yes |
|            | Allocations : | 100.00% (10.49) ATS111111-D000-111111 | -738010   |               |      |       |     |
| 08/09/2009 | Taxi/Metro    | home to airport                       |           | St Louis      | Cash | 22.28 | No  |
|            | Allocations : | 100.00% (22.28) ATS111111-D000-111111 | -738010   |               |      |       |     |
| 08/09/2009 | Taxi/Metro    | airport to hotel                      |           | St Louis      | Cash | 44.00 | No  |
|            | Allocations : | 100.00% (44.00) ATS111111-D000-111111 | 738010    |               |      |       |     |
| 08/09/2009 | Taxi/Metro    | hotel to airport                      |           | San Francisco | Cash | 45.00 | No  |
|            | Allocations : | 100.00% (45.00) ATS111111-D000-111111 | -738010   |               |      |       |     |
| 08/09/2009 | Taxi/Metro    | airport to home                       |           | San Francisco | Cash | 25.00 | No  |
|            | Allocations : | 100.00% (25.00) ATS111111-D000-111111 | -738010   |               |      |       |     |
|            |               |                                       |           |               |      |       |     |

Note: The sum of allocation amounts may not exactly match the expense amount due to rounding. If you have selected the correct expense type, account code will be correct in Banner after upload. This expense was reallocated to new org - fund - account

#### Report Total

| Report Total :                          | 1,395.38 |                |
|-----------------------------------------|----------|----------------|
| Personal Expenses :                     | 0.00     |                |
| Total Amount Claimed :                  | 1,395.38 |                |
| Amount Approved :                       | 1,341.05 |                |
| Company Disbursements                   |          | <br>Report and |
| Amount Due Employee :                   | 1,341.05 | payment        |
| Amount Due Company Card :               | 0.00     | summarv        |
| Total Paid By Company :                 | 1,341.05 |                |
| Employee Disbursements                  |          |                |
| Amount Due Company :                    | 0.00     |                |
| Amount Due Company Card From Employee : | 0.00     |                |
| Total Paid By Employee :                | 0.00     |                |
|                                         |          |                |

Before submitting report, use the Reimbursable Allowances Summary window to check on expenses that may not be paid due to per diem overage.

Click on Details then on Reimbursable Allowances Summary.

| Expense Report                  |  |  |  |  |  |  |
|---------------------------------|--|--|--|--|--|--|
| A096123 Click on Details then   |  |  |  |  |  |  |
| Notails                         |  |  |  |  |  |  |
| Allowances Summary.             |  |  |  |  |  |  |
| 😵 Report                        |  |  |  |  |  |  |
| Report Header                   |  |  |  |  |  |  |
| Totals                          |  |  |  |  |  |  |
| Audit Trail                     |  |  |  |  |  |  |
| Approval Flow                   |  |  |  |  |  |  |
| Report Payments                 |  |  |  |  |  |  |
| Comments                        |  |  |  |  |  |  |
|                                 |  |  |  |  |  |  |
| Allocations                     |  |  |  |  |  |  |
| Allocations                     |  |  |  |  |  |  |
| 🖉 Travel Allowances             |  |  |  |  |  |  |
| Itineraries 🔶 ,                 |  |  |  |  |  |  |
| Reimbursable Allowances Summary |  |  |  |  |  |  |

#### Allowance Limit = Per Diem Limit Above Allowable Limit = Amount NOT paid

Expense Total = Total of daily expenses Reimbursable Amount = Amount Paid

| Travel Allowances For Report: A096123  |                                                                                        |                |                    |               |                                   |                            |  |
|----------------------------------------|----------------------------------------------------------------------------------------|----------------|--------------------|---------------|-----------------------------------|----------------------------|--|
| Ass                                    | signed Itineraries                                                                     | Reimbursable / | Allowances Summary | r Diem Limit  | es Amount NOT<br>being reimbursed | Amount being<br>reimbursed |  |
| Show dates from to 🌈 Go 🖌              |                                                                                        |                |                    |               |                                   |                            |  |
|                                        | E                                                                                      | Expense Type   | Allowance Limit    | Expense Total | Above Allowable Lim               | it Reimbursable Amount     |  |
| 08/06/2009 (San Francisco, California) |                                                                                        |                |                    |               |                                   |                            |  |
| ±                                      | l                                                                                      | Lodging        | \$196.80           | \$47.25       | \$                                | 0.00 \$47.25               |  |
|                                        | 1                                                                                      | Vleal          | \$61.00            | \$53.53       | \$1                               | 0.00 \$53.53               |  |
|                                        |                                                                                        | Expense Type 🔺 | Vendor             |               | Foreign Amount                    | Amount                     |  |
|                                        | Click + to view<br>line item detail<br>of total dollar<br>amount.<br>Click - to close. | Meals (self)   |                    |               | \$8.50                            | \$8.50                     |  |
|                                        |                                                                                        | Meals (self)   |                    |               | \$2.43                            | \$2.43                     |  |
|                                        |                                                                                        | Meals (self)   |                    |               | \$15.00                           | \$15.00                    |  |
|                                        |                                                                                        | Meals (self)   |                    |               | \$27.60                           | \$27.60                    |  |
| 08/07/2009 (San Francisco, California) |                                                                                        |                |                    |               |                                   |                            |  |
| ±                                      | l                                                                                      | Lodging        | \$196.80           | \$47.25       | \$1                               | 0.00 \$47.25               |  |
| ±                                      | 1                                                                                      | Vieal          | \$61.00            | \$48.23       | \$                                | 0.00 \$48.23               |  |
| 08/08/2009 (San Francisco, California) |                                                                                        |                |                    |               |                                   |                            |  |
| ±                                      | l                                                                                      | Lodging        | \$196.80           | \$47.25       | \$                                | 0.00 \$47.25               |  |
| $\pm$                                  | 1                                                                                      | Meal           | \$61.00            | \$61.00       | \$                                | 0.00 \$61.00               |  |
| 08/09/2009 (San Francisco, California) |                                                                                        |                |                    |               |                                   |                            |  |
| Ð                                      | l                                                                                      | Lodging        | \$196.80           | \$47.25       | \$1                               | 0.00 \$47.25               |  |
| ±                                      | 1                                                                                      | Meal           | \$61.00            | \$58.48       | \$                                | 0.00 \$58.48               |  |
| 08/10/2009 (San Francisco, California) |                                                                                        |                |                    |               |                                   |                            |  |
| ±                                      | l                                                                                      | Lodging        | \$0.00             | \$0.00        | \$1                               | 0.00 \$0.00                |  |
| ±                                      | 1                                                                                      | Meal           | \$61.00            | \$33.17       | \$                                | 0.00 \$33.17               |  |
|                                        |                                                                                        |                |                    |               |                                   |                            |  |
|                                        |                                                                                        |                |                    |               |                                   |                            |  |
|                                        |                                                                                        |                |                    |               |                                   | Dope                       |  |

Once expense entries have been double checked and receipts have been attached, the report is ready to submit for approval and reimbursement. Click the Submit Report button in the upper right of the screen.

The system may ask if you are ready to submit, click Yes. Once you have submitted your report, a pop-up with your report summary information will appear. This summary will tell you what your report total is, what your reimbursement amount is and the amount that will be paid to your Corporate American Express card (if applicable).

You will receive e-mail updates as the status of your report changes (approved – ready for payment etc).

Retain your receipts at least until you have been reimbursed. Or follow your department rules.